# Manual Acceso y uso de Crop Protection Compendium

(Resúmenes y material a texto completo para Ciencias Ambientales y Agrícolas)

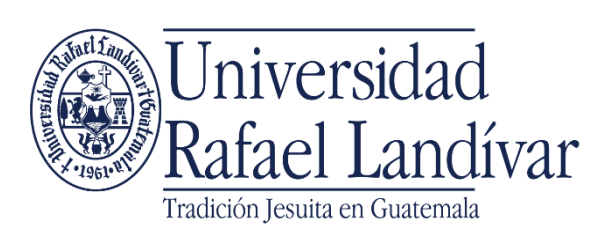

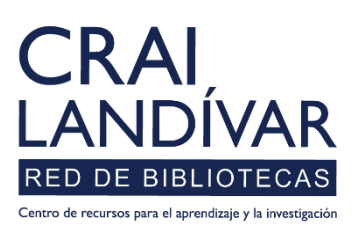

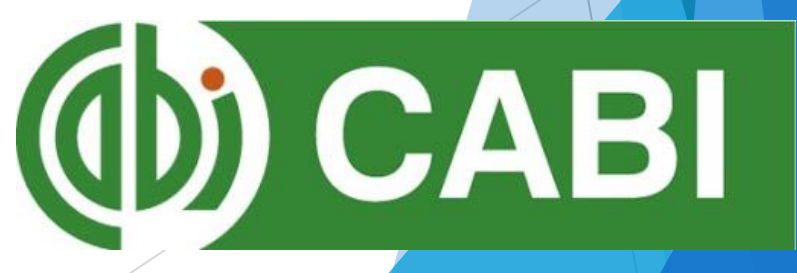

## **Crop Protection Compendium**

Crop Protection Compendium es una base de datos referencial enciclopédica que sirve para la salvación de cultivos. Es importante recordar que los cultivos o cosechas siempre tienen huéspedes y pueden variar de ciudad en ciudad. Se puede acceder a más de 3,000 plagas, enfermedades, enemigos naturales y cultivos/cosechas.

## Características

- Base especializada para la facultad de Ciencias Ambientales y Agrícolas.
- El idioma predominante es el inglés.
- Genera recursos web, cuadros estadísticos y resúmenes.

Forma de ingreso a Crop Protection Compendium Ingresar al portal de la Universidad Rafael Landívar: www.url.edu.gt

## Hacer clic en el botón de Biblioteca

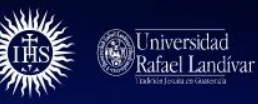

INICIO ACERCA DE CARRERAS POSGRADOS ADMISIONES CAMPUS Y SEDES BIBLIOTECA NOTICIAS AGENDA

<u>(502)</u> 2426 2626 😭 🍏 🖸 🕞

### Exámenes de admisión Campus Central

Fecha para iniciar en 2021 Martes 19 y jueves 21 de enero a las 9:00 horas.

Licenciatura en Medicina: Cierre de cupo 2021

<

- Licenciaturas: Q 300 - Técnicos y diplomados: Q 150

MÁS INFORMACIÓN

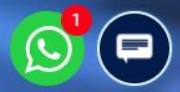

### Clic en Bases en línea

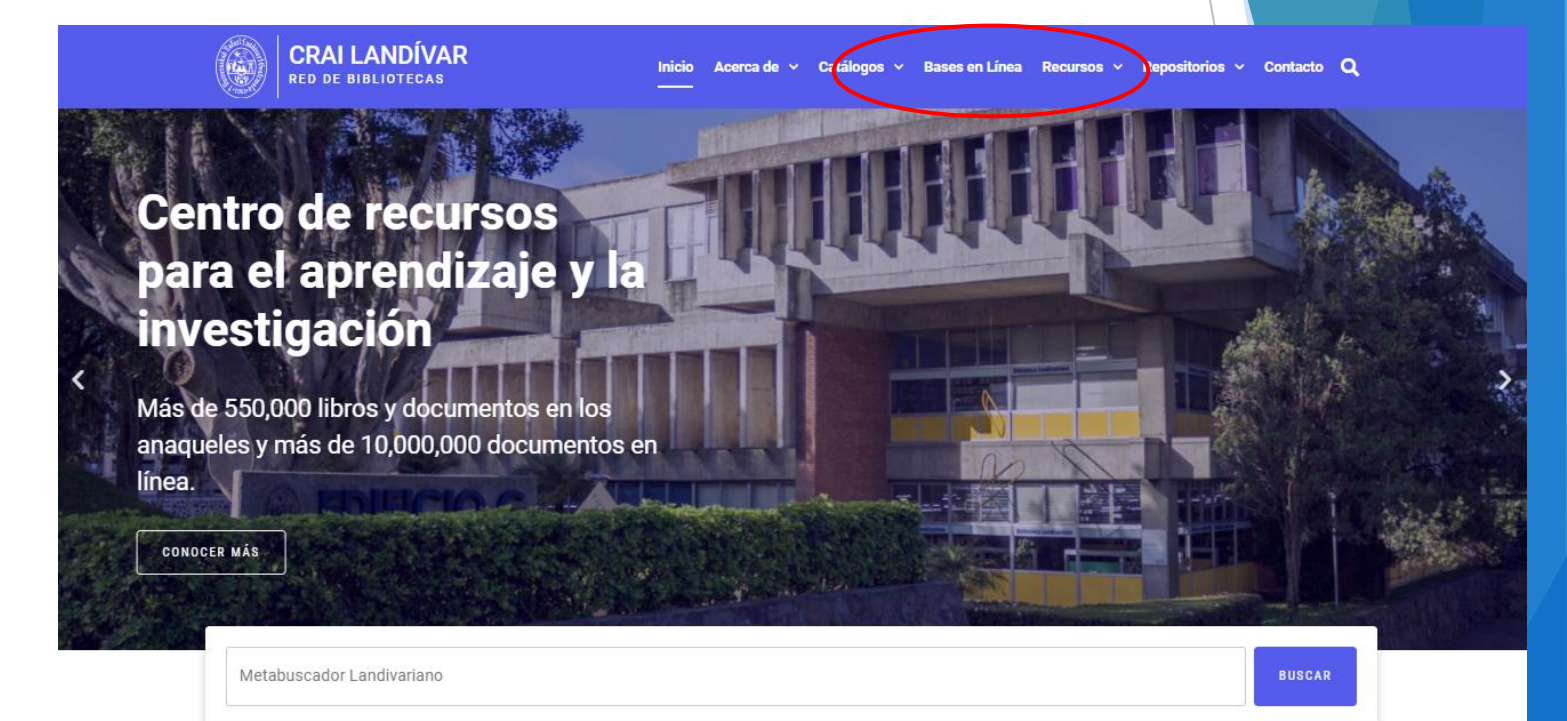

#### Novedades

0

### Buscar Ciencias de la Salud

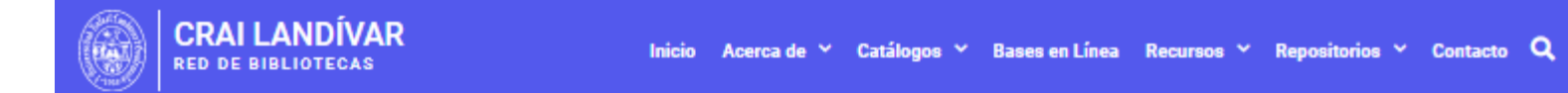

| FILTRAR POR FACULTAD                               |                                                                         |                                                                         |                                                                                   |
|----------------------------------------------------|-------------------------------------------------------------------------|-------------------------------------------------------------------------|-----------------------------------------------------------------------------------|
| Ver todos                                          | (D) CABI                                                                | (D) CABI                                                                | EBSCOhost                                                                         |
| Facultad de Arquitectura y Diseño                  |                                                                         |                                                                         |                                                                                   |
| Facultad de Ciencias Ambientales y<br>Agrícolas    | >                                                                       |                                                                         |                                                                                   |
| Facultad de Ciencias de la Salud                   | Invasive Species<br>Compendium                                          | Crop Protection<br>Compendium                                           | EBSCO Host                                                                        |
| Facultad de Ciencias Económicas y<br>Empresariales | Cobertura detallada de<br>especies invasoras que                        | Amplia gama de diferentes<br>tipos de información con base              | Revistas en línea y servicios<br>multimedia, contenidos<br>revisados por pares de |
| Facultad de Ciencias Jurídicas y<br>Sociales       | amenazan los medios de vida<br>y el medio ambiente en todo el<br>mundo. | científica sobre todos los<br>aspectos de la protección de<br>cultivos. | prestigiosas Universidades del<br>mundo.                                          |
| Facultad de Ciencias Políticas y<br>Sociales       | 🏛 INGRESA DESDE LA URL                                                  | 🏛 INGRESA DESDE LA URL                                                  | 🏦 INGRESA DESDE LA URL                                                            |
| Facultad de Humanidades                            | 👚 INGRESA DESDE CASA                                                    | 😤 INGRESA DESDE CASA                                                    | TINGRESA DESDE CASA                                                               |
| Facultad de Ingeniería                             | 📒 GUÍA DE USO                                                           | 📕 GUÍA DE USO                                                           | GUIA DE USU                                                                       |
| Facultad de Teología                               |                                                                         |                                                                         |                                                                                   |
|                                                    | eLibro                                                                  |                                                                         | eBooks                                                                            |
|                                                    |                                                                         |                                                                         | EBSCO ebooks                                                                      |

### Buscar Crop Protection Compendium y dar clic en ingresar desde la Casa

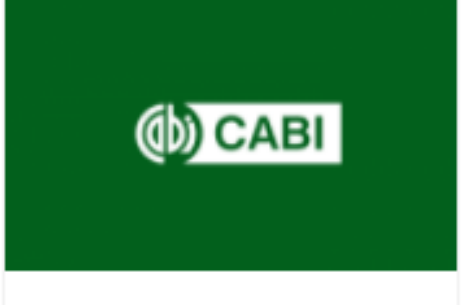

#### Crop Protection Compendium

Amplia gama de diferentes tipos de información con base científica sobre todos los aspectos de la protección de cultivos.

INGRESA DESDE LA URL
 INGRESA DESDE CASA
 GUÍA DE USO

### Ingresar tu usuario y contraseña y dar clic en ingresar

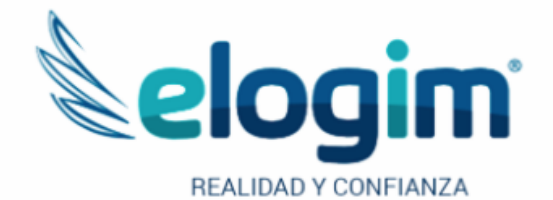

Usuario

Contraseña

#### Ingresar

Si tuviste problemas de acceso escribe a la Biblioteca Landivariana (ubiblioteca@url.edu.gt) enviando los siguientes datos: \*Nombre completo \*Número de carnet (estudiantes) o código (docentes o personal administrativo)

Si no funciona tu acceso, debes enviarnos un correo a ubiblioteca@url.edu.gt con el asunto Acceso Crop Protection Compendium, en donde nos debes indicar: tu nombre completo y tu número de carnet Forma de uso Crop Protection Compendium

## Pantalla Principal

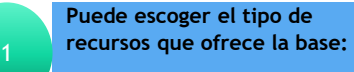

- Hojas estadísticas
- Resúmenes
- Texto completo
- Bibliotecas
- Glosarios
- Caja de búsqueda básica o motor de búsqueda básico: Colocando el tema de interés generara los resultados. Se recomienda escribir en idioma inglés.

3

2

Motor de búsqueda avanzado, se puede seleccionar este motor de búsqueda para poner mas filtros a la búsqueda y realizarla mas especifica.

Se pueden aplicar filtros por medio de este botón.

|                                                                                                    |                                                                                                    |                                                                                                    |                                                                                                    | 1 1 1 1 1 1 1 1 1 1 1 1 1 1 1 1 1 1 1                                                | A MERICAN CONTRACTOR                                                                 |
|----------------------------------------------------------------------------------------------------|----------------------------------------------------------------------------------------------------|----------------------------------------------------------------------------------------------------|----------------------------------------------------------------------------------------------------|--------------------------------------------------------------------------------------|--------------------------------------------------------------------------------------|
|                                                                                                    | Other CABI sites                                                                                                    | s ‡ Home Ov                                                                                                    | verview About H                                                                                           | elp Contact I                                                                        | Mobile Account -                                                                     |
| (b) C                                                                                                   | ABI Cro<br>The wo<br>crop pe                                                                                                    | p Protect<br>rid's most comprehen<br>sts                                                                                   | ion Composite site for information                                                                        | endium                                                                               | You are signed in as:<br>Universidad Rafael Landivar<br>Signed in via:<br>IP Address |
| Datasheets                                                                                              | Abstracts                                                                                                    | Full Text                                                                                                    | Library                                                                                                   | Glossary                                                                             | More Resources                                                                       |
| Search Crop Pr                                                                                          | rotection Compendiu                                                                                                    | m Smart s                                                                                                    | earches                                                                                                   |                                                                                      | 🖞 Му САВІ                                                                            |
| Scarch over 27,00                                                                                       |                                                                                                    | 0,000 0050003                                                                                                    |                                                                                                    |                                                                                      | Filter by type                                                                       |
| Enter keyword o                                                                                         | or phrase                                                                                                    |                                                                                                    |                                                                                                    |                                                                                      | Pilter by type                                                                       |
| <u>Auvanced Bibliograp</u>                                                                              | hic Search → Advanced [                                                                                                    | <u>Jatasheet Search</u> →                                                                                                  |                                                                                                    |                                                                                      |                                                                                      |
| Changes to Comp<br>better for updating<br>PRA Tool for plant<br>CABI is planning fu<br>Horizon Scanning | pendia distribution data<br>and align with a geograp<br>commodity and pest-initia<br>urther enhancements to the<br>Tool for prioritizing invest | : the distribution table<br>hic standard. Further<br>ated Pest Risk Analysi<br>he PRA fool and woul<br>ve species threats. | s, maps and references<br>details are available on<br>s. Available as an addi<br>d value your input. Plea | s in datasheets have<br>the About page.<br>tion to the CPC.<br>ase take our user sui | been restructured to handle the data                                                 |
| Latest con                                                                                              | ntent                                                                                                    |                                                                                                    | Rec                                                                                                    | ent                                                                                  | CABI Account                                                                         |
| Mark: All / None                                                                                        |                                                                                                    |                                                                                                    |                                                                                                    |                                                                                      | Create and export short lists<br>Create bibliography                                 |
| Datasheet                                                                                               |                                                                                                    |                                                                                                    | D                                                                                                    | Save Content<br>Articles, books, reviews and more                                    |                                                                                      |
| Plants are reed or cane like, clump forming and shortly rhizomatous. Flowering culms grow               |                                                                                                    |                                                                                                    |                                                                                                    | Save Searches                                                                        |                                                                                      |

## Búsqueda de información

|                              | (b) C                                                       | Other CABI sites                                                                          | Home     Home     O     Protec      ''s most comprehe s    | Diverview About H<br>tion Comp<br>ensive site for information                                             | Help Contact Mo<br>endium<br>n on                                       | obile<br>You are<br>Univers<br>Signed<br>IP Addr | Account -<br>signed in as:<br>sidad Rafael Landivar<br>in via:<br>ess |
|------------------------------|-------------------------------------------------------------|-------------------------------------------------------------------------------------------|------------------------------------------------------------|----------------------------------------------------------------------------------------------------|-------------------------------------------------------------------------|--------------------------------------------------|-----------------------------------------------------------------------|
|                              | Datasheets                                                  | Abstracts                                                                                 | Full Text                                                  | Library                                                                                                   | Glossary                                                                | More Resou                                       | rces                                                                  |
| el tema de interés           | Search Crop P<br>Search over 27,00                          | rotection Compendium                                                                      | Smart<br>000 abstracts                                     | searches                                                                                                  |                                                                         |                                                  | ф Му САВІ                                                             |
|                              | Advanced Bibliogra                                          | phic Search → Advanced Dat                                                                | asheet Search →                                            | Limit to selected con                                                                                     | tent types                                                              | riiter by type 🔻                                 | Search                                                                |
| one los documentos           | Changes to Com<br>better for updating<br>PRA Tool for prant | pendia distribution data of<br>and align with a geographic<br>commodity and pest-initiate | ne distribution ta<br>c standard. Furti<br>d Pest Risk Ana | <ul> <li>Abstract</li> <li>CABI Hosted Full Text</li> <li>Datasheet</li> <li>Datasheet (Basic)</li> </ul> | <ul> <li>Datasheet (Full)</li> <li>Glossary</li> <li>Library</li> </ul> |                                                  | handle the data                                                       |
| res, puede marcar<br>varios. | CABI is planning f<br>Horizon Scanning                      | further enhancements to the Tool for prioritizing invasive                                | PRA Tool and wo species threats.                           | uld value your input. Ple                                                                                 | ase fake our <mark>user surv</mark> e                                   | ey here.                                         | 2                                                                     |

| Latest content                                                            | Recent           | My CABI Account                                      |
|---------------------------------------------------------------------------|------------------|------------------------------------------------------|
| Mark: All / None                                                          |                  | Create and export short lists<br>Create bibliography |
| Datasheet                                                                 |                  | Save Content                                         |
| ☆ Miscanthus sinensis (eulalia)                                           |                  | Articles, books, reviews and more                    |
| Diante are read or cane like, clumn forming and shortly rhizomatous. Flow | ering culme grow | - Cours Controbon                                    |

5

Coloca

Selecci de inte uno o v

## Búsqueda de información

|                                                       | G                                            | enera la cantidad de<br>esultados encontrados 7 | Refine Results               |
|-------------------------------------------------------|----------------------------------------------|-------------------------------------------------|------------------------------|
| 2,913 results for                                     | ind                                          |                                                 | Reine Results                |
| X Type: Abstract                                      | XType: CABI Hosted Full Text XType: Datashee | t XType: Datasheet (Basic)                      | Sort Order                   |
|                                                       |                                              |                                                 | Relevance                    |
|                                                       |                                              |                                                 | Date (Recent First)          |
|                                                       |                                              |                                                 | Date (Oldest First)          |
| Muestra los filtros aplicados                         | 5 6 7 8 9 10                                 | Results per page: 10 V                          | Alphabetical (A to Z)        |
|                                                       | 14                                           |                                                 | Geographical Location A      |
| Search re                                             | suits                                        | Results                                         |                              |
|                                                       |                                              |                                                 | India (619)<br>Provil (297)  |
| Mark: All / None                                      |                                              |                                                 | China (367)                  |
| Datasheet (Full)                                      |                                              |                                                 | Australia (329)              |
| Genera los resultados en                              |                                              |                                                 | Africa South of Sahara (320) |
| forma cualitativa e indica el                         | 👷 Cosmopolites sordidus (banana              | weevil)                                         | O MORE RESULTS               |
|                                                       | According to Waterhouse and Norris (1987).   | there is some debate about                      |                              |
|                                                       | the pest status of the banana veevil. Opinio | ns range from                                   | Item Type                    |
|                                                       |                                              |                                                 | Journal article (1.625)      |
|                                                       |                                              |                                                 | Datasheet (834)              |
| Datasheet (Full)                                      |                                              |                                                 | Conference paper (276)       |
|                                                       |                                              |                                                 | Glossary (177)               |
| Refinamiento de resultados:                           | ☆ Pratylenchus goodeyi (banana le            | sion nematode)                                  | Book chapter (85)            |
| de datos, en el cual el                               | Priodevije the main nematode species an      | d a major pest causing vield                    | MORE RESULTS                 |
| usuario puede seleccionar<br>filtros adicionales para | losses in East African highland bananas (Mu  | isa AAA-EA) in the highlands                    |                              |
| refinar sus resultados                                |                                              |                                                 | Datashaat Filter             |
|                                                       |                                              |                                                 |                              |
|                                                       |                                              |                                                 |                              |
|                                                       |                                              |                                                 | Datasheet status             |
| Datasheet (Full)                                      |                                              |                                                 | Basic (430)                  |
|                                                       |                                              |                                                 | Full (404)                   |
|                                                       | ☆ Erionota torus (banana skipper)            |                                                 |                              |

### **Tipos de Recursos**

#### Cosmopolites sordidus (banana weevil)

#### Mark: All / None Datasheet (Full)

Cuadro estadístico completo: Genera el cuadro estadístico completo.

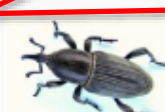

#### ☆ Cosmopolites sordidus (banana weevil)

According to Waterhouse and Norris (1987), there is some debate about the pest status of the banana weevil. Opinions range from

#### Mark: All / None

Resumen: Dar clic sobre el titulo y genera el resumen la datos de la fuente.

#### Abstract

#### Ecologically sustainable technologies for management of highland banana pests in East and Central Africa.

East African highland cooking banana (EAHB; AAA-EA) is one of the most important staple and cash crops in the Great Lakes region of Eastern and Central Africa (ECA). The region has countries with the highest per capita consumption of bananas in the world. Most bananas are planted in low-input,...

 Author(s)
 Tinzaara, W.; Ocimati, W.; Kubiriba, J.; Karamura, E.

 Publisher
 International Society for Horticultural Science (ISHS), Leuven, Belgium

 Citation
 Acta Horticulturae, 2018, No.1196, pp 105-111

#### Abstract Full Text

#### Texto completo: Dar clic sobre "Wiew Full Text Article", genera el articulo completo.

#### ☆ Banana crop pests and diseases - summary cards.

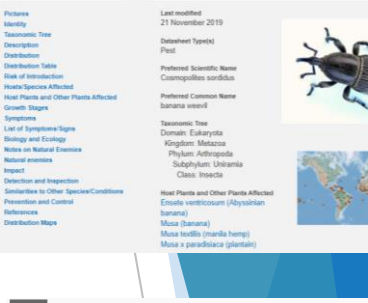

#### Abstract

Ecologically sustainable technologies for management of highland banana pests in East and Central Africa.

#### Abstract

East African highland cooking banana (EAHB; AAA-EA) is one of the most important staple and cash crops in the Great Lakes region of Eastern and Central Africa (ECA). The region has countries with the highest per capita consumption of bananas in the world. Most bananas are planted in low-input, small-scale systems for local markets and household consumption. Farmers use numerous cultivars in different cropping associations under diverse ecological conditions and under different levels of management. They face a range of constraints including pests, diseases, declining soil fertility and increasing costs of inputs. The banana weevil and root-parasitic nematodes are the major pests of bananas in ECA. Available technologies for the control of these pests include cultural control, clean planting material, biological control and chemical control which are either costly, labour intensive or ecologically unsustainable. Recent research efforts have provided innovations for the management of the pests, including conventional breeding, somaclonal selection, development of resistant banana cultivars through genetic engineering, microbial agents, pheromone trapping enhanced by integrating with microbial agents and use of botanicals. This article provides a review of the current banana pest management innovations which are ecologically sustainable and discusses the role of integrating the different pest management options into control packages for increased impact on pest populations and yield. The future research directions for improvin the banana value chain are suggested, including integrating conventional and biotechi

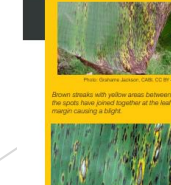

51

Bick significal, caused by the lungus Microphanettial verifications, is a lead disease of barman and patriatin worldwick. Spores are spread in wind and rain, and laws de rapidly alter infection, reducing fait weight by 30-MB2. The last for plantame. Management is by using loberant or resistant verifiels. Some plantame are little altercied, and lawshot coloring unative been tred. Caused in characteristics have been tred. Caused in characteristics are been tred. Caused in characteristics are been tred. Strangides – proceed and and systeme – out for satelysies to prevent lungal resistance, complicate their use by remindeders.

)

Black sigatoka of banana

These summary cards have information on the most important pests and diseases affecting bananas by smallholder farmers in Africa. They are based on the crop pests and diseases manual covering crops such as cereals, legumes, roots and tubers and banana.

Publisher CAB International, Wallingford, UK Citation Banana crop pests and diseases - summary cards, 2019, pp 7 pp.

### Tipos de Recursos

Mark: All / None Glossary Glosario: genera definiciones de palabras relacionadas con el tema de búsqueda. 🖙 sordidin

Banana corm weevil aggregation pheromoneNOMENCLATURE: Approved name: sordidin isomers (A,B,C,D). CAS RN: [162490-88-2] isomer A; [162428-76-4]...

Library: genera el articulo completo o el resumen, e indica donde se puede comprar el texto o revista completa.

#### CABI Book Chapter Info Full Text

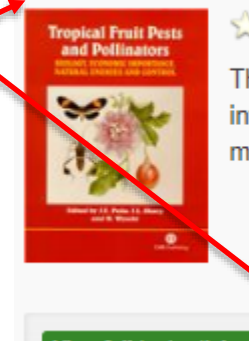

#### 🐨 Pests of banana.

This chapter covers the phenology of banana as well as the different pests infesting its rhizome, pseudostem, flowers and fruits. The taxonomy, morphology, biology and control of such pests are discussed.

> Author(s) Gold, C. S.; Pinese, B.; Peña, J. E. 2002 CABI Publishing (H ISBN 9780851994345) ISBN Туре Book chapter

View full text article 🦻

Buy this book 🎐

# Fin de la presentación